# **CERIO** Corporation

**HotSpot Account Control POS** 

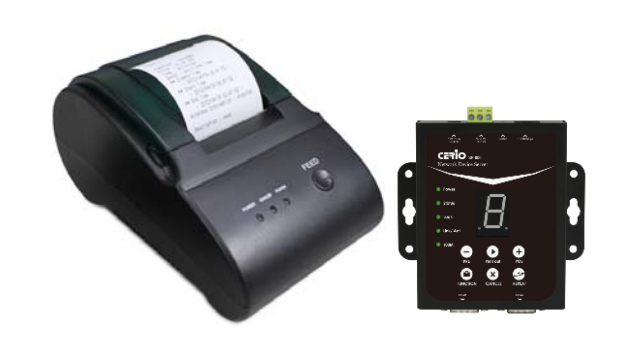

v1.0a

Tel : +(886) 2-8867-6550 #222 Copyright © 2011 by Cerio Corporation. All rights reserved. Sales-Mail : sales@cenic.com.tk

# 1. Preface

With the growth of the Internet age and ever increasing demand for wireless Internet access in public locations ranging from places such as airports, hotels, conventions, stadiums, restaurants or coffee shops, this has revolutionized the Hotspot application and becoming more and more apparent in our daily lives.

The CERIO WMR-200N or AMR-3204G provides the perfect opportunity to generate added revenue for your business and ensuring quality of service for customers within a secured network and prevent unwelcomed users to access the Internet. WMR-200N or AMR-3204G on-demand ticket billing kits containing Thermal Printer and Network Control Server provides instant ticketing for users and comes with two COM ports for redundancy where two Line Thermal Printers can be attached at the same time. CERIO WMR-200N or AMR-3204G on-demand billing kit is designed with ease of use for account generation via Network Control Server from the built-in On-Demand billing plan from WMR-200N or AMR-3204G and then prints the account ticket via Thermal Printer.

The CERIO WMR-200N or AMR-3204G on-demand ticket billing kits is easy to installation and setup where the Line Thermal Printer connects directly to Network Control Server with serial port (RS-232) COM1 and COM2 (for redundancy) and standard TCP/IP (RJ45) interface to connect to CERIO WMR-200N or AMR-3204G It is simple to operate with just a few clicks on the Network Control Server and out comes the ticket from the Line Thermal Printer .

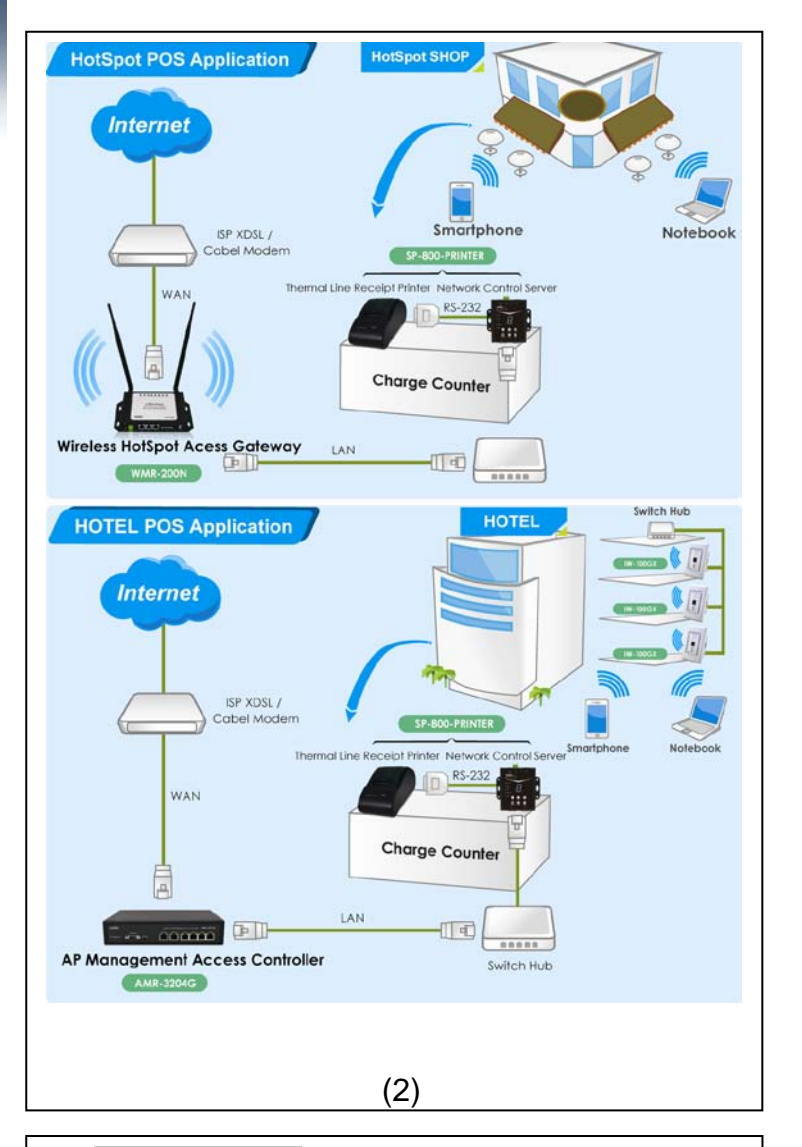

| 2.  | Package Contents                                       |    |
|-----|--------------------------------------------------------|----|
| Net | work Control Server :                                  |    |
| Mai | n Unit                                                 | x1 |
| Pov | ver Adapter                                            | x1 |
| Qui | ck Installation Guide                                  | x1 |
| Wa  | rranty Card                                            | x1 |
| The | ermal Line Receipt Printer :                           |    |
| Mai | n Unit                                                 | x1 |
| Pov | ver Adapter                                            | x1 |
| D-S | Sub 25( Male) to D-Sub 9pin(Female) RS232 able         | x1 |
| The | ermal Paper                                            | x1 |
| 3.  | Feature                                                |    |
|     | Network Control Server :                               |    |
| ۶   | 10/100 Mbps Fast Ethernet full duplex auto negotiation |    |

- Two DB9 RS-232 Console supported
- > (0~9 display), 10 segment LED display
- ➢ 6 matrix function keys
- Up to 921.6 Kbps baud rate supported
- Ethernet activity, Power LED's
- > Monitor, manage and control industrial field devices remotely
- Support TCP Server/ Client link mode
- > DHCP, BOOTP, Static IP, and ARP supported
- Built-in Web server for configuration
- Upgrade firmware from remote-PC via Ethernet
- Support 12~60VDC Wide Voltage and Over Voltage Protection
- Support overload current and reverse polarity protection and One removable 2-contact terminal Block
- > On Desktop & Wall Mountable Form Factor
- Wall-mount Rugged metal case with IP50 compliance for industrial usage
- > Provide DIN-Rail Mount can be optional

**Thermal Line Receipt Printer:** Halt-on protect for over heat 60 °C Interface for Serial available Use ESC / POS printer commands set  $\geq$ Drop and print paper installation for user friendly Simple paper jam elimination Print Head 50Km Life Support  $\triangleright$ LED Indicators support Power, Error, Paper 4. Network Control Server Overview Segment Display Function LED 6-Matrix Function Keypad COM1 COM2 Screw Terminal Block DC Power **RJ-45** Connector (4)

#### LED Indicate :

- 1) **Power :** LED **ON** indicates power on, and **OFF** indicates power off.
- Status : LED ON indicates the device associated with WMA-200N or AMR-3204G; LED OFF indicates the device unassociated with WMA-200N or AMR-3204G; LED FLASH indicates the FUNCTION key activated.
- Lock : LED ON indicates the Keypad locked; LED OFF indicates the Keypad unlocked; LED FLASH indicates input digit number key for unlocking.
- 4) Link/Act : Link and activity of Ethernet port
- 5) **100M** : Link speed of Ethernet port.

#### Keypad :

- / + : Increase(POS) and Decrease(PRE) number for selecting *Plan* or *Function* option. Press and Hold two button for more than 5 seconds(until Status LED FLASH) to reset the device to default configurations.
- Print out : Click to printer On-Demand Account Tickets or Function selected.
- 3) FUNCTION :
  - ♦ Lock Keypad function : Press and Hold button until Lock LED ON.
  - Unlock Keypad function : Press button until Lock LED FLASH, then input key for unlocking.
  - Link Test function : Click button, then select in number 1 and click Print out
  - Statement Printing : Click button, then select in number 9 and click Print out, the Line Thermal Printer will print Statement of "Current Balance"; select in number 8 and click Print out, the Line Thermal Printer will print Statement of "Early Balance".
- 4) **CANCEL**: Stop to print Statement, Clear input key for unlocking or cancel other event.
- 5) **REPEAT** : Repeat to print **previous** Tickets.

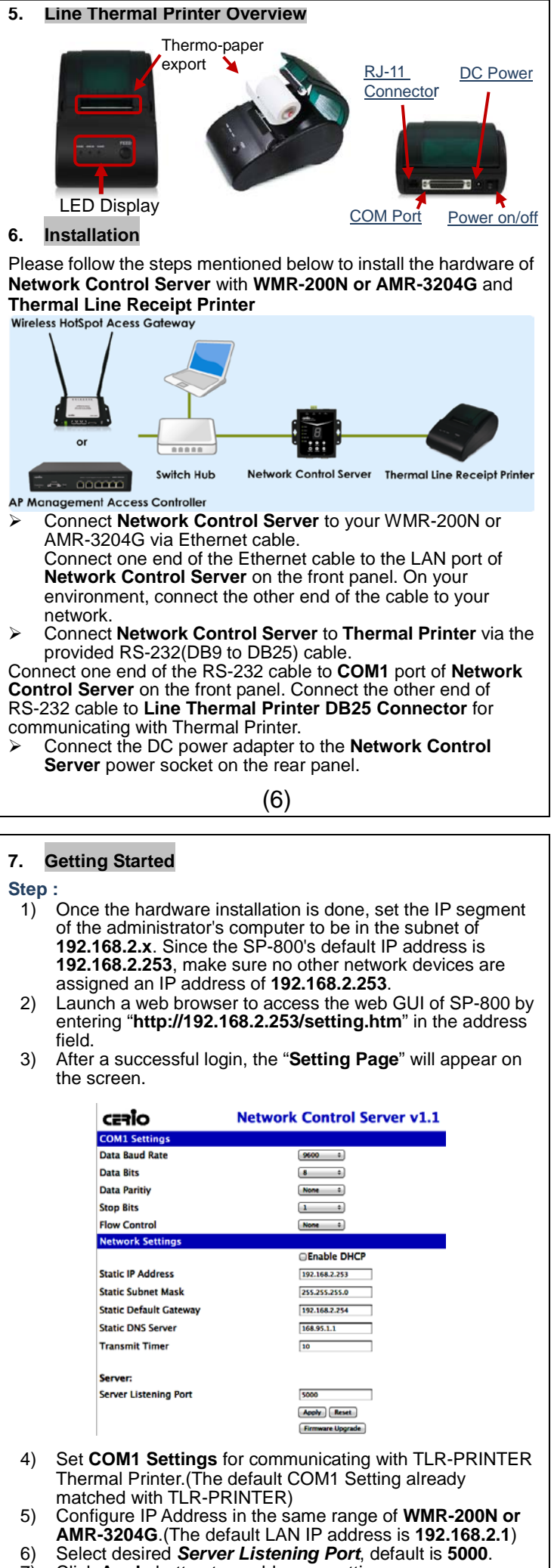

7) Click Apply button to enable new setting.

#### 8. On-Demand Account Tickets Function Configuration

The CERIO AMR-3204G or WMA-200N provides wireless and wired network service with On-Demand authentication for clients in Service Domain. Administrator can select Billing Plan on each Thermal Printer. If Billing Plan is enabled, the Thermal Printer can generate On-Demand's tickets. The clients are required to get authenticated successfully before access the Internet.

AMR-3204G or WMA-200N Configuration Steps :

# Step 1 : Create Billing Plans.

Click Service Domain -> Authentication -> On-Demand -> Billing Plans Setup, the Billing Plans List page

# CERIO

System Service Domain Wireless Advance Utilities Status

#### ★ Service Domain > Billing Plans Setup

| # | Status | Plan Name | Type:Quota               | Price     | Edit        | Info |
|---|--------|-----------|--------------------------|-----------|-------------|------|
| 0 | On     | Package 0 | Unlimited Until End Time | 10.00 USD | <u>Edit</u> | Info |
| 1 | Оп     | Package 1 | Unlimited Until End Time | 20.00 USD | <u>Edit</u> | Info |
| 2 | On     | Package 2 | Unlimited Until End Time | 30.00 USD | <u>Edit</u> | Info |
| 3 | Оп     | Package 3 | Unlimited Until End Time | 40.00 USD | Edit        | Info |
| 4 | Оп     | Package 4 | Unlimited Until End Time | 50.00 USD | <u>Edit</u> | Info |
| 5 | Off    | Package 5 | Unlimited Until End Time | 10.00 USD | <u>Edit</u> | Info |
| 6 | Off    | Package 6 | Unlimited Until End Time | 10.00 USD | Edit        | Info |
| 7 | Off    | Package 7 | Unlimited Until End Time | 10.00 USD | <u>Edit</u> | Info |
| 8 | Off    | Package 8 | Unlimited Until End Time | 10.00 USD | <u>Edit</u> | Info |
| 9 | Off    | Package 9 | Unlimited Until End Time | 10.00 USD | Edit        | Info |

- will appear. Here provides 10 sets of independent billing plans.
- ✓ Select desired Billing Plan and click Edit, then setup page will appear.
- Enable Billing and set desired billing plan for uses used. Below depicts an example for Billing Plan 2 S

| # Service Domain > Billing Plans Setup > Billing Plan0 Setup |                                                 |
|--------------------------------------------------------------|-------------------------------------------------|
| - Pilling Danó Cotur                                         | - Policy Sotting                                |
| Bining Hano Setup                                            | Policy setting                                  |
| Service : ODisable OEnable                                   | Type : Unlimited Until End Time 💌               |
| Man Name : Package 0                                         | Effective Start Time : O Days O Hours O Minutes |
| Price : 10.00 + USD (U.S. Dollar)                            | Effective End Time : 1 Days 0 Hours 0 Minutes   |
| Passcode Type : OAll Digit OAll Letters OMix Digit Letter    |                                                 |
| : ENo L/I ENo O ENo U/V                                      | Display Item Option                             |
| Passcode Length : 0 *                                        | Price : 🗹                                       |
| Wireless ESSID : CERIO                                       | Type : 🗹                                        |
| Wireless Key : CERIO                                         | Create Time : 🗹                                 |
| Description :                                                | Start Time : 🗹                                  |
| PayPal Description :                                         | End Time : 🗹                                    |
|                                                              | Wireless ESSID : 🗹                              |

#### Step 2 : Set Virtual AP and Select On-Demand's **Authentication for Service Domain**

• Click Service Domain, the Service Domain Setup page will appear.

(8)

Wireless Key : 🗹 Description : 🗹

• Set VAP0 in Domain1 and select On-Demand in Authentication Type. Below depicts an example for Domain1 with APO and On-Demand's authentication

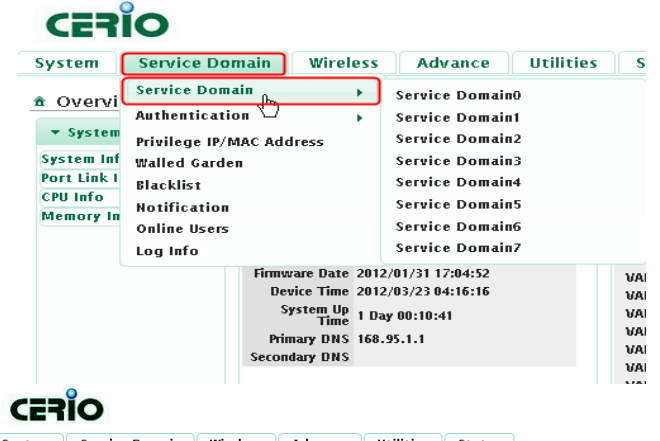

#### System Service Domain Wireless Advance Utilities Status ♠ Service Domain Setup Service Domain0 P LAN/VLAN LAN Service Domain1 Service Domain2 LAN/VLAN VLAN1 LAN/VLAN VL Auth Type Pregenerated Ticket Auth Type Pregenerated Ticket Auth Type Pre On-Deman Local Use Remote RAD LDAP Server LDAP Server IP PnP Service Off ▲ IP PnP Service Off ★ IP PnP Service Of Quest Service Of Guest Service Off Q Guest Service On Time Policy Always Run Time Policy Alu Time Policy Always Rur Redirect URL Link Redirect URL <u>Link</u> ☆ Redirect URL Lin Login Page Template Pag Login Page Upload Page <u>∝</u> Login Page ⊤e APO AP2 AP3 AP4 AP5 AP6 AP7 AP1 <u>a</u> a a a a (9)

| S | ite | p 3 :<br>● Cl<br>-> | ick Sel<br>lick S<br>The | ect Bil<br>Service<br>ermal I | lling F<br>e Dom<br>Printe | Plans for The<br>nain -> Authe<br>r Setup, the | rmal Prienticatio | inter.<br>on -> Or<br>Printer | <b>ı-D€</b><br>List | emar<br>pag | nd<br>e     |
|---|-----|---------------------|--------------------------|-------------------------------|----------------------------|------------------------------------------------|-------------------|-------------------------------|---------------------|-------------|-------------|
|   | -Т  | herm                | nal Pi                   | rinter Li                     | ist                        |                                                |                   |                               |                     |             |             |
|   | # : | Status              | IP /                     | Address                       | Comma                      | and Port COM Port                              | Balance Ti        | me Descri                     | otior               | Edit        | Info        |
|   | 0   | Оп                  | 192.1                    | 68.2.253                      | 50                         | 00 COM1                                        | 23:59             |                               |                     | Edit        | Info        |
|   | 1   | Off                 |                          |                               | 50                         | 00 COM1                                        | 23:59             |                               |                     | Edit        | Info        |
|   | 2   | Off                 |                          |                               | 50                         | 00 COM1                                        | 23:59             |                               |                     | Edit        | Info        |
|   | 3   | Off                 |                          |                               | 50                         | 00 COM1                                        | 23:59             |                               |                     | Edit        | Info        |
|   | 4   | Off                 |                          |                               | 50                         | 00 COM1                                        | 23:59             |                               |                     | Edit        | Info        |
|   | 5   | Off                 |                          |                               | 50                         | 00 COM1                                        | 23:59             |                               |                     | <u>Edit</u> | <u>info</u> |
|   | 6   | Off                 |                          |                               | 50                         | 00 COM1                                        | 23:59             |                               |                     | Edit        | Info        |
|   | 7   | Off                 |                          |                               | 50                         | 00 COM1                                        | 23:59             |                               |                     | <u>Edit</u> | <u>Info</u> |
|   | 8   | Off                 |                          |                               | 50                         | 00 COM1                                        | 23:59             |                               |                     | <u>Edit</u> | <u>Info</u> |
|   | 9   | Off                 |                          |                               | 50                         | 00 COM1                                        | 23:59             |                               |                     | <u>Edit</u> | <u>Info</u> |
| ~ |     | Se                  | elect                    | desire                        | d The                      | rmal Printer a                                 | nd click          | Edit, th                      | en                  | setup       | C           |
|   |     | pa                  | ide v                    | vill app                      | ear.                       |                                                |                   |                               |                     | -           |             |
| V |     | Ër                  | nable                    | e Therr                       | nal Pr                     | inter and set i                                | elated s          | etting w                      | ith I               | Netw        | ork         |
|   |     | Co                  | ontro                    | ol Serv                       | er. Th                     | nen select de                                  | sired Bill        | ing Plar                      | n foi               | •           |             |
|   |     | Th                  | herm                     | al Prir                       | ntor F                     | Relow denicts                                  | an evan           | nnle                          |                     |             |             |
|   |     | ••                  |                          | -Thermal I                    | rinter0 Se                 | etup                                           |                   |                               |                     |             |             |
|   |     |                     |                          |                               | Service :                  | ODisable OEnable                               |                   |                               |                     |             |             |
|   |     |                     |                          |                               | IP Address :               | 192.168.2.253                                  |                   |                               |                     |             |             |
|   |     |                     |                          | Co                            | mmand Port :               | 5000 •                                         |                   |                               |                     |             |             |
|   |     |                     |                          |                               | COM Port :                 |                                                |                   |                               |                     |             |             |
|   |     |                     |                          | New Loc                       | k Password :               | •                                              |                   |                               |                     |             |             |
|   |     |                     |                          | Confirm Loc                   | k Password :               | •                                              |                   |                               |                     |             |             |
|   |     |                     |                          | 6.                            | alance Time :              | 23:59 •hh:mm                                   |                   |                               |                     |             |             |
|   |     |                     |                          |                               | Description :              |                                                |                   |                               |                     |             |             |
|   |     |                     | Billin                   | ig Plan Se                    | tup List                   |                                                |                   |                               |                     |             |             |
|   |     |                     |                          |                               |                            |                                                |                   | Informat                      | ion                 |             |             |
|   |     |                     | # EI                     | nable P                       | lan Name                   | Туре:Qu                                        | ota               | Price                         |                     |             |             |
|   |     |                     | 0                        | м р                           | ackage 0                   | Unlimited Until                                | End Time          | 10.00                         | USD                 |             |             |
|   |     |                     | 1                        | <u>м</u> Р                    | ackage 1                   | Unlimited Until                                | End Time          | 20.00                         | USD                 |             |             |
|   |     |                     | 2                        | м р                           | ackage 2                   | Unlimited Until                                | End Time          | 30.00                         | USD                 |             |             |
|   |     |                     | 3                        | <u>м</u> Р                    | ackage 3                   | Unlimited Until                                | End Time          | 40.00                         | USD                 |             |             |
|   |     |                     | 4                        | м в                           | ackage 4                   | Unlimited Until                                | End Time          | 50.00                         | USD                 |             |             |
|   |     |                     | 5                        |                               | ackage 5                   | Unlimited Until                                | End Time          | 10.00                         | USD                 |             |             |
|   |     |                     | 6                        |                               | ackage 6                   | Unlimited Until                                | End Time          | 10.00                         | USD                 |             |             |
|   |     |                     | 7                        |                               | ackage 7                   | Unlimited Until                                | End Time          | 10.00                         | USD                 |             |             |
|   |     |                     | 8                        | <u> </u>                      | ackage 8                   | Unlimited Until                                | End Time          | 10.00                         | USD                 |             |             |
|   |     |                     | 9                        | L P                           | ackage 9                   | Unlimited Until                                | End Time          | 10.00                         | USD                 |             |             |

#### (10)

- Step 4 : Reboot WMR-200N or AMR-3204G.
- Click **Reboot** button to enable new setting.
- Step 5 : Network Control Server Link Test .
- After reboot, the Network Control Server Status LED should be ON.
- Press FUNCTION button, the Status LED should be FLASH. Select in number 1 and press Print out button, the Thermal
- Printer should be print "Thermal Printer Link Test !" message
- Press CANCEL button to stop function event, the Status LED should be ON.

### Step 6 : Generate On-Demand's Ticket from Thermal Printer.

Press POS or PRE button, select desired Billing Plan(e.g Plan) 0~2 for this example) and click Enter button to print ticket for your visitor. This ticket contains a unique login Passcode.

| CERIO TESTI                                                                                                    |                                                                                                    |
|----------------------------------------------------------------------------------------------------|----------------------------------------------------------------------------------------------------|
| Asscode : WJPDZREB<br>rice : 10.00 USD<br>ype : Uhlint find Time<br>< Call2/04/09 02:42:03 ><br>< Start Time<br>< 2012/04/09 02:42:03 ><br>End Time<br>< 2012/04/09 02:42:03 ><br>ireless Information : TEST<br>ERIO | test 7<br>Passcode : 7.JUNI5074W<br>Price : 7.JUNI5074W<br>Type : Unlimited<br>Quota : Until Tend Time<br>** Create Time<br>< 2012/04/16 09:33:42 ><br>* End Time<br>< 2012/04/16 09:33:42 ><br>* End Time<br>< 2012/04/09 :33:42 ><br>Wireless Information : afdasfas |
| escription : XXX                                                                                                    | Description : xxxx                                                                                                    |
| ·····                                                                                                    | *****                                                                                                    |
|                                                                                                    |                                                                                                    |

#### Step 7 : User your Ticket to Access Internet.

- Connect a client device (e.g. Notebook) with wireless interface to scan the configured ESSID of WMR-200N or CERIO AP (e.g. AP00) and get associated with this ESSID.
- The client device will obtain an IP address automatically via DHCP from WMR-200N or AMR-3204G. Open a web browser on a client device, access any URL, and then the Domain1 User Login Page will appear.

Enter the **Passcode** of a printer ticket previously generated via TLR-PRINTER Thermal Printer . Then Click Login button. Below depicts an example for login with Pass code.

(11)

CERIO 網路安全登入控制器 AMR-3204G 2WAN / 4LAN Giga Passcode Login 歡迎使用無線網際網路資源服務,請點選以下連結瀏覽網頁, 若要進階使用其他網際網路資源請登入授權的帳號/密碼,,謝謝! welcome to use WiFi Service , Pleass click the following options , If you want to use Further WiFi Service ,Please input the Username / Password, Thanks!! Congratulation !! The success page as below will appear after a client has successfully logged into WMR-200N or AMR-3204G and has been authenticated by the system. Now, you are connected the network and Internet! 9. Network Control Server Specifications Hardware Specifications Indicators (LED) Power 10Base-T connection 100Base-TX connection Link Status Keypad Status LED Display (0~9 display), 10 segment LED display Keypad 6 matrix function kevs Serial Interface Serial Port DB-9-DTE(male) \* 2 COM1: 1200 to 921600 bps Data Rates COM2 : 9600 bps Characters 5, 6, 7, 8 data bits Odd , Even, None Parity Stop Bits 1 or 1.5 XON/ XOFF (Software), RTS/ CTS (Hardware), Flow Control None Network Interface Ethernet 10Base-T or 100Base-Tx (Auto-Sensing) RJ45 \* 1 Link Mode TCP Server/Client TCP, UDP, ICMP, IPv4, DHCP, BOOTP, ARP, Protocols DNS, ICMP, Telnet, DHCP, HTTP **Environmental & Mechanical Characteristics** Power 1.68W Max Consumption (12)Wide Voltage 12-60 VDC Serial : Transient protection for data lines (TX and RX) to ±15KV(air),±8KV(contact) RJ45: Transient protection for data lines (TX Isolation and RX) to ±15KV(air),±8KV(contact) Power Input : 1500W peak pulse power capability with 10/1000 us waveform repetitive rate (duty cycle) : 0.01% ; Uni and Bidirectional Operating 

| Temperature            | 0 0 ~ 60 0                             |
|------------------------|----------------------------------------|
| Storage Temperature    | 0 °C ~ 70 °C                           |
| Operating Humidity     | 10% to 80% Non-Condensing              |
| Storage Humidity       | 5% to 90% Non-Condensing               |
|                        | DC Jack : 110 – 220V AC Power ; 12 VDC |
| Power Supply           | input.                                 |
|                        | Screw Terminal Block : 12-60 VDC       |
| Weight                 | 282g                                   |
| Dimensions (W x H x D) | 9 x 2.5 x 11 mm                        |
| Material               | IP50 Metal enclosure                   |
| Form Factor            | Desktop & Wall Mount                   |
| Certification          | FCC.CE. IP50  ROHS compliant           |

#### 10. Thermal Line Receipt Printer Specifications

| Ger                             | eral Specifications                                                                                                    |
|---------------------------------|----------------------------------------------------------------------------------------------------|
| Print Method                    | Thermal line printing                                                                                                    |
| Print Speed                     | 52mm/sec (14 lines/sec)                                                                                                    |
| Print Life                      | 50 Km                                                                                                    |
| Interface Serial                | D-Sub 25 pin female connector, 9600 bps<br>baud-rate, none<br>parity, 8 data bits and 1 stop bit, supports<br>RTS/CTS & XON/XOFF protocol |
| Button                          | Feed: to feed roll paper                                                                                                    |
| Print commands                  | ESC/POS print commands set                                                                                                    |
| Print Font<br>(ASCII Mode)      | 12 x 24 dots, 1.25mm(W) x 3.00mm(H)                                                                                                    |
| Print Font<br>(Graphic Font)    | 24 x 24 dots, 3.00mm(W) x 3.00mm(H)                                                                                                    |
| Print Resolution                | 384 dots/line or 8 dots/mm                                                                                                    |
| Print Font Character<br>Support | International English Font, Big 5 Chinese<br>Font                                                                                         |
|                                 | (13)                                                                                                    |

| Character Per Line                               | 32 (Font A)                                                                                                    |
|--------------------------------------------------|----------------------------------------------------------------------------------------------------|
| Effective Print Width                            | 48mm                                                                                                    |
| Paper Width                                      | 57.5mm± 0.5mm                                                                                                    |
| Paper Thickness                                  | 0.06~0.08mm                                                                                                    |
| Print Command                                    | ESC/POS print commands set                                                                                                    |
| Paper End Detection                              | Yes                                                                                                    |
| Over-Heat Halt-on<br>Protection                  | Yes (60°C)                                                                                                    |
|                                                  | Power: shows power on/off status                                                                                                    |
| LED                                              | Error: indicate the printer error                                                                                                    |
|                                                  | Paper: indicate out of paper or printer cover                                                                                                    |
| Environmental & Mechan                           | ical Characteristics                                                                                                    |
| Operating                                        | 0 °C ~ 45 °C                                                                                                    |
| Temperature                                      |                                                                                                    |
| Temperature                                      | -10 °C ~ 50 °C                                                                                                    |
| Operating                                        | 10% to 80% Non-Condensing                                                                                                    |
| Humidity<br>Storage Humidity                     | 10% to 90% Non Condensing                                                                                                    |
| Deves Ormalia                                    | DC Jack : 100 – 240VAC Power : 8.4                                                                                                    |
| Power Supply                                     | VDC /3A input.                                                                                                    |
| Weight<br>Dimensions (W x H x D)                 | /60g<br>112 x 91 x 185 mm                                                                                                    |
| Certification                                    | FCC, CE, ROHS compliant                                                                                                    |
|                                                  | WMR-200N :<br>2WAN 11n High Power 300Mbps Wireless<br>AMR-3204G :<br>2WAN 4LAN Giga Management<br>Access Controller                                                                                                    |
|                                                  |                                                                                                    |
|                                                  | (14)                                                                                                    |
| 12. Combination Prod<br>Wireless HotSpot Acess G | (14)<br>uct :<br>ateway HotSpot Account Control POS                                                                                                    |
| 12. Combination Prod                             | (14)<br>uct :<br>t HotSpot Account Control POS<br>t SP-800-PRINTER                                                                                                    |
| 12. Combination Prod                             | (14)<br>uct :<br>ateway HotSpot Account Control POS<br>+ SP-800-PRINTER<br>WMR-200N-POS                                                                                                    |
| 12. Combination Prod                             | (14)<br>uct :<br>ateway HotSpot Account Control POS<br>+<br>SP-B00-PRINTER<br>WMR-200N-POS<br>th Gateway with Account Control POS                                                                                                    |
| 12. Combination Prod                             | (14)<br>uct :<br>ateway HotSpot Account Control POS<br>+ SP-800-PRINTER<br>WMR-200N-POS<br>th Gateway with Account Control POS                                                                                                    |
| 12. Combination Prod                             | (14)<br>uct :<br>ateway HotSpot Account Control POS<br>+ • • • • • • • • • • • • • • • • • • •                                                                                                    |
| 12. Combination Prod                             | (14)<br>uct :<br>ateway HotSpot Account Control POS<br>+ • • • • • • • • • • • • • • • • • • •                                                                                                    |
| 12. Combination Prod                             | (14)<br>uct :<br>ateway HotSpot Account Control POS<br>+ • • • • • • • • • • • • • • • • • • •                                                                                                    |
| 12. Combination Prod                             | (14)<br>uct :<br>ateway HotSpot Account Control POS<br>+ • • • • • • • • • • • • • • • • • • •                                                                                                    |
| 12. Combination Prod                             | (14)<br>uct :<br>ateway HotSpot Account Control POS<br>+ • • • • • • • • • • • • • • • • • • •                                                                                                    |
| 12. Combination Prod                             | (14)<br>uct :<br>ateway HotSpot Account Control POS<br>+ • • • • • • • • • • • • • • • • • • •                                                                                                    |
| 12. Combination Prod                             | (14)<br>uct :<br>ateway HotSpot Account Control POS<br>+ SP-800-PRINTER<br>WMR-200N-POS<br>th Gateway with Account Control POS<br>tontroller HotSpot Account Control POS<br>+ Sp-800-PRINTER<br>+ SP-800-PRINTER                                                                                                    |
| 12. Combination Prod                             | (14)<br>uct :<br>aleway HotSpot Account Control POS<br>+<br>SP-B00-PRINTER<br>WMR-200N-POS<br>th Gateway with Account Control POS<br>th Gateway with Account Control POS<br>+<br>SP-B00-PRINTER<br>+<br>SP-B00-PRINTER<br>SP-B00-PRINTER                                                                                                    |
| 12. Combination Prod                             | (14)<br>uct :<br>ateway HotSpot Account Control POS<br>+<br>SP-B00-PRINTER<br>WMR-200N-POS<br>th Gateway with Account Control POS<br>th Gateway with Account Control POS<br>+<br>SP-B00-PRINTER<br>+<br>SP-B00-PRINTER<br>AMR-3204G-POS<br>ess Controller with Account Control POS                                                                                                    |
| 12. Combination Prod                             | (14)<br>uct :<br>aleway HotSpot Account Control POS<br>+ Description + Description + Descrip |